### Purpose

Use this procedure to Manage and Respond to your company's DPRs.

#### Trigger

Perform this procedure when your company has been issues a DPR by Tenneco, and you are required to view, manage, and respond to it.

#### Prerequisites

- SupplyWEB access
- Internet access and Internet Explorer 6 or higher

### Menu Path

Use the following menu path(s) to begin this transaction:

• <u>https://supplyweb.tenneco.com/supplyWeb/account/login</u>

#### **Helpful Hints**

- Save the above URL to your browser's favorites
- Instead of using you browser's navigation tools, use those provided by SupplyWEB

## Procedure

|   | ±Demand                 |
|---|-------------------------|
|   | <b>⊞Kanban</b>          |
|   |                         |
|   | : Shipments             |
|   | ∃ Receipts              |
|   | <b>±</b> CUM Management |
| 1 | Delivery Performance    |
|   |                         |
|   | Communications          |
|   |                         |
|   | Preferences             |
|   | <b>∃Setup</b>           |
|   | ⊞Help                   |

1. To view Delivery Performance Reports, click on the Delivery Performance menu item
<a>Delivery Performance</a>

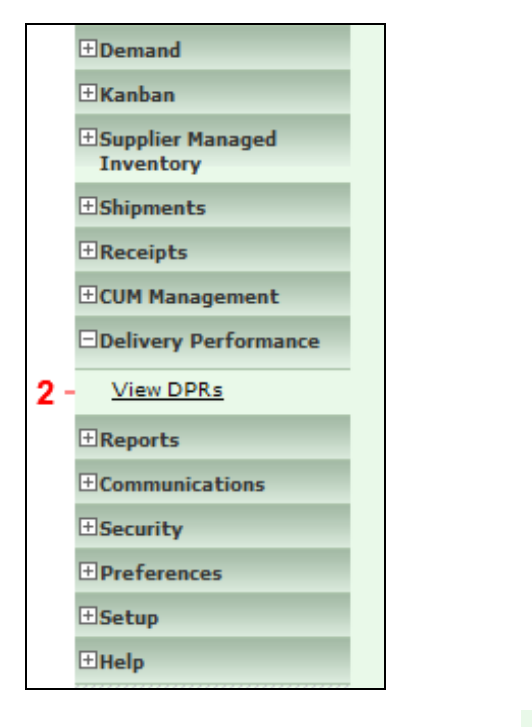

2. Select the View DPRs menu item

View DPRs

|     | Search Criteria             |                                                   |
|-----|-----------------------------|---------------------------------------------------|
|     | Facility                    | < All >                                           |
|     | Ship To                     | < All ><br>Cambridge<br>Cambridge \/IPTILAL_Plant |
|     | Part *                      | Elkhart<br>Harrisonburg DC                        |
|     | Response Required<br>After  | Kansas City<br>Ligonier                           |
|     | Response Required<br>Before | Lincoln<br>Litchfield<br>Marshall                 |
|     | State                       | Puebla<br>San Antonio                             |
| 3 - |                             | Seward<br>Smithville                              |

**3.** Click on the Facility drop down box and select the Tenneco facility for which you want to run the report.

| Source cittoria             |                     |
|-----------------------------|---------------------|
| Facility                    | Smithville          |
| Ship To                     | < All > •           |
| Part *                      | < All > 🔻           |
| Response Required<br>After  |                     |
| Response Required<br>Before |                     |
| State                       | < All > •           |
|                             | < All >             |
|                             | Response Required e |

4. Click on the State drop down and select <All>

| 1.1 | Below the D<br>available. In | PR lines a legend related to the status boxes in column <i>State</i> is general the boxes could have four different status: |
|-----|------------------------------|----------------------------------------------------------------------------------------------------|
|     | On time:                     |                                                                                                    |
|     |                              | DPR created by customer but not yet published                                                                               |
|     |                              | DPR created and published by customer now waiting but on time<br>for suppliers response                                     |
| 8   |                              | DPR created published responded now waiting to be reviewed on<br>customer side again                                        |
|     | Late:                        |                                                                                                    |
| 8   |                              | The box will turn red if the required <i>Response Due</i> date was not kept by the supplier.                                |

5. Press any key or click anywhere to continue

| Done on tim | e:                                                                                                    |
|-------------|----------------------------------------------------------------------------------------------------|
|             | DPR created and published by customer                                                                                     |
|             | A green check-box with a tick will appear if the supplier responded<br>before end of required <i>Response Due</i> date.   |
|             | Customer accepted (on time) response of supplier                                                                          |
|             | Customer accepted (late) response of supplier                                                                             |
| Done Late:  |                                                                                                    |
|             | The check-box will turn red with a tick if the supplier took corrective action but later than the required response date. |

6. Press any key or click anywhere to continue

| Smithville • |
|--------------|
| < All > •    |
| < All > 🔻    |
|              |
|              |
| < All >      |
| Continue     |
|              |

|   | Search                                                                    | I Criteria |            |          |         |               |           |        |               |                   |       |
|---|---------------------------------------------------------------------------|------------|------------|----------|---------|---------------|-----------|--------|---------------|-------------------|-------|
|   | Facility                                                                  |            |            | S        | hip To  | Part *        | Responded | After  | Resp          | onded Before      | State |
|   | Smithville<br>645 E. Broad Street<br>Smithville,TN 37166<br>UNITED STATES |            |            | AI       | 11      | All           | All       | II All |               |                   | All   |
|   | Open DPRs Closed DPRs                                                     |            |            |          |         |               |           |        |               |                   |       |
|   | Details                                                                   | DPR ID     | Facility   | Ship To  |         |               |           | Part * | Received Date | Response Due Date | State |
| - | 1                                                                         | 4616       | Smithville | WALKER N | MANUFAC | TURING - SMIT | HVILLE    | 260818 |               | 10-01-2009        |       |
|   | Edif                                                                      | t 1617     | Smithville | WALKER N | MANUFAC | TURING - SMIT | HVILLE    | 260818 |               | 09-27-2009        |       |
|   | Ø                                                                         | 4629       | Smithville | WALKER N | MANUFAC | TURING - SMIT | HVILLE    | 260818 |               | 10-18-2009        |       |
|   | Legend                                                                    | d          |            |          |         |               |           |        |               |                   |       |
|   | On Time                                                                   | 2          |            |          |         |               |           |        |               |                   |       |
|   | Late                                                                      |            |            |          |         |               |           |        |               |                   |       |
|   | Late                                                                      | Late       |            |          |         |               |           |        |               |                   |       |

**8.** To see more details per issue please click on the Pencil icon left of the issue lines. This will enable you to see the issue details and to edit the DPR e.g. add some comments or documents.

Please note that this is not possible if a DPR is closed. Closed ones cannot be changed anymore. To see details of closed DPRs please click on the Glasses.

| snipping information                                                      | 1                         |                                                              |           |                        |                                                                                        |          |  |  |
|---------------------------------------------------------------------------|---------------------------|--------------------------------------------------------------|-----------|------------------------|----------------------------------------------------------------------------------------|----------|--|--|
| acility                                                                   | Ship                      | Го                                                           |           |                        | Sup                                                                                    | Supplier |  |  |
| Smithville<br>645 E. Broad Street<br>Smithville,TN 37166<br>UNITED STATES | WAL<br>645<br>Smit<br>UNI | CER MANUFAC<br>E. Broad Street<br>wille,TN 3716<br>ED STATES | CTURING - | NC<br>20:<br>Sco<br>UN | NCI Manufacturing<br>209 Lonnie Crawford Blvd.<br>Scottsboro,AR 35769<br>UNITED STATES |          |  |  |
| Part Information                                                          | Action Information        | DPR History                                                  | Claims    |                        |                                                                                        |          |  |  |
| Part Information                                                          |                           |                                                              |           |                        |                                                                                        |          |  |  |
| Part *                                                                    | De                        | Description                                                  |           |                        |                                                                                        |          |  |  |
| 260818                                                                    | 26                        | 0818 Descript                                                | ion       |                        |                                                                                        |          |  |  |
|                                                                           |                           |                                                              |           | Submit                 |                                                                                        |          |  |  |
|                                                                           |                           |                                                              |           | Return                 |                                                                                        |          |  |  |
|                                                                           |                           |                                                              |           |                        |                                                                                        |          |  |  |

**9.** The DPR detail screen is separated into seven index cards starting with Part Information containing Part Number and Description.

| Shipping information                                                      |                                                                                              |                                                                                                    |                    |  |  |  |  |  |  |  |  |  |
|---------------------------------------------------------------------------|----------------------------------------------------------------------------------------------|----------------------------------------------------------------------------------------------------|--------------------|--|--|--|--|--|--|--|--|--|
| Facility                                                                  | Ship To                                                                                      | hip To Supp                                                                                                  |                    |  |  |  |  |  |  |  |  |  |
| Smithville<br>645 E. Broad Street<br>Smithville,TN 37166<br>UNITED STATES | WALKER MANUFACTURING - SMITHV<br>645 E. Broad Street<br>Smithville,TN 37166<br>UNITED STATES | VALKER MANUFACTURING - SMITHVILLE NG<br>545 E. Broad Street 20<br>Smithville,TN 37166 Sc<br>UNITED STATES UF |                    |  |  |  |  |  |  |  |  |  |
| Part Information Detail Infor                                             | mation Reasons Notes Supplie                                                                 | er Information Action Information                                                                            | DPR History Claims |  |  |  |  |  |  |  |  |  |
| Detail Information                                                        |                                                                                              |                                                                                                    |                    |  |  |  |  |  |  |  |  |  |
| Delivery Performance Review Id                                            | 4616                                                                                         | PO Number                                                                                                    | 5500025536         |  |  |  |  |  |  |  |  |  |
| Required Date                                                             |                                                                                              | Required Quantity                                                                                            |                    |  |  |  |  |  |  |  |  |  |
| Issue Date                                                                | 09-21-2009                                                                                   | Dpr Status                                                                                                   | Published          |  |  |  |  |  |  |  |  |  |
| Received Date                                                             |                                                                                              | Received Quantity                                                                                            |                    |  |  |  |  |  |  |  |  |  |
| ASN ID                                                                    |                                                                                              | Receipt Number                                                                                               | 909416             |  |  |  |  |  |  |  |  |  |
| SMI Min Level Qty                                                         |                                                                                              | SMI Max Level Qty                                                                                            |                    |  |  |  |  |  |  |  |  |  |
| Release Number                                                            |                                                                                              | Total Claim Amount                                                                                           | 0 USD              |  |  |  |  |  |  |  |  |  |

### **10.** Detail Information contains DPR ID created by the customers SupplyWEB system, the

corresponding PO Number, the Required (delivery) Date and the Required (part) Quantity.

The Issue Date is the date of the DPR creation and crucial for the evaluation of the DPR Status. In the below shown example the DPR Status is Published.

| Snipping informati                                                        | on              |                                                                             |                      |                           |                                                                                        |             |        |  |  |
|---------------------------------------------------------------------------|-----------------|-----------------------------------------------------------------------------|----------------------|---------------------------|----------------------------------------------------------------------------------------|-------------|--------|--|--|
| Facility                                                                  | 5               | Ship To                                                                     |                      |                           | Supp                                                                                   | ıpplier     |        |  |  |
| Smithville<br>645 E. Broad Street<br>Smithville,TN 37166<br>UNITED STATES | ; ; ;           | WALKER MANUFAG<br>645 E. Broad Stree<br>5mithville,TN 3716<br>UNITED STATES | CTURING -<br>t<br>i6 | NCI<br>209<br>Scot<br>UNI | NCI Manufacturing<br>209 Lonnie Crawford Blvd.<br>Scottsboro,AR 35769<br>UNITED STATES |             |        |  |  |
| Part Information                                                          | Detail Informat | ormation Reasons Notes Supplier Information Action Information              |                      |                           |                                                                                        | DPR History | Claims |  |  |
| Reasons                                                                   |                 |                                                                             |                      |                           |                                                                                        |             |        |  |  |
| Code                                                                      | Description     |                                                                             |                      |                           |                                                                                        | Demerits    |        |  |  |
| ASN4                                                                      | ASN (MEDI       | UM SEVERITY)                                                                |                      |                           |                                                                                        |             |        |  |  |
| Totals                                                                    |                 |                                                                             |                      |                           |                                                                                        |             |        |  |  |
|                                                                           |                 |                                                                             |                      | Submit                    |                                                                                        |             |        |  |  |
|                                                                           |                 |                                                                             |                      | Return                    |                                                                                        |             |        |  |  |

**11.** The Reason tab will give you information on the issue cause. In the example screen the reason is because there was no ASN upon receiving the delivery. Column Demerits displays the assigned demerit points per reason code. In this example the supplier would have received 4 demerit points in total.

| Shipping Informat                                                                               | ion |        |                                                          |                      |                  |                                                                                        |             |        |  |
|-------------------------------------------------------------------------------------------------|-----|--------|----------------------------------------------------------|----------------------|------------------|----------------------------------------------------------------------------------------|-------------|--------|--|
| Facility                                                                                        |     | Ship T | D                                                        |                      |                  | s                                                                                      | Supplier    |        |  |
| Smithville V<br>645 E. Broad Street 6<br>Smithville,TN 37166 S<br>UNITED STATES U               |     |        | ER MANUFAC<br>Broad Street<br>ville,TN 3716<br>ED STATES | CTURING -<br>t<br>66 | N<br>2<br>S<br>U | NCI Manufacturing<br>209 Lonnie Crawford Blvd.<br>Scottsboro,AR 35769<br>UNITED STATES |             |        |  |
| Part Information Detail Information Reasons Notes Supplier Information Action Information DPR I |     |        |                                                          |                      |                  |                                                                                        | DPR History | Claims |  |
| Notes                                                                                           |     |        |                                                          |                      |                  |                                                                                        |             |        |  |
| - No A5N# for BOL# 909416                                                                       |     |        |                                                          |                      |                  |                                                                                        |             |        |  |
| Customer Attached Files                                                                         |     |        |                                                          |                      |                  |                                                                                        |             |        |  |
| Submit                                                                                          |     |        |                                                          |                      |                  |                                                                                        |             |        |  |
|                                                                                                 |     |        |                                                          |                      | Return           |                                                                                        |             |        |  |

**12.** The Notes field could contain a short text entered by the customer e.g. to describe the DPR in detail. Based on this information the supplier can take corrective action to avoid further DPRs in the future.

| , in the second second s |                                   |                                                               |             |                           |                                                                                        |  |  |
|----------------------------------------------------------------------------------------------------|-----------------------------------|---------------------------------------------------------------|-------------|---------------------------|----------------------------------------------------------------------------------------|--|--|
| Facility                                                                                                    | Ship To                           | <b>b</b>                                                      | Supp        | pplier                    |                                                                                        |  |  |
| Smithville<br>645 E. Broad Street<br>Smithville,TN 37166<br>UNITED STATES                                                                                                    | WALKI<br>645 E<br>Smithy<br>UNITE | ER MANUFACTURI<br>Broad Street<br>ville,TN 37166<br>ED STATES | NG - SMITHV | NCI<br>209<br>Scot<br>UNI | NCI Manufacturing<br>209 Lonnie Crawford Blvd.<br>Scottsboro,AR 35769<br>UNITED STATES |  |  |
| Part Information De                                                                                                    | tail Information                  | Reasons Not                                                   | es Supplie  | mation                    | DPR History Claims                                                                     |  |  |
| Supplier Information                                                                                                    |                                   |                                                               |             |                           |                                                                                        |  |  |
| Contact Name                                                                                                    |                                   | ssa                                                           |             | Phone                     | 256-259-2105 ext:241                                                                   |  |  |
| Response Required                                                                                                    | Yes                               |                                                               |             | Contact Date              | 09-21-2009                                                                             |  |  |
| Response Due                                                                                                    |                                   | 01-2009                                                       |             |                           |                                                                                        |  |  |
|                                                                                                    |                                   |                                                               | Su          | bmit                      |                                                                                        |  |  |
|                                                                                                    |                                   |                                                               |             |                           |                                                                                        |  |  |
|                                                                                                    |                                   |                                                               | Re          | turn                      |                                                                                        |  |  |

**13.** Supplier Information is used to display the customer contact on the supplier side. This information is entered and submitted by the customer. They could also request a response with a defined due date.

| Shipping Information                                                      |                                                                                                    |  |  |  |  |  |  |  |  |  |
|---------------------------------------------------------------------------|----------------------------------------------------------------------------------------------------|--|--|--|--|--|--|--|--|--|
| Facility                                                                  | Ship To Supplier                                                                                                    |  |  |  |  |  |  |  |  |  |
| Smithville<br>645 E. Broad Street<br>Smithville,TN 37166<br>UNITED STATES | WALKER MANUFACTURING - SMITHVILLE     NCI Manufacturing       645 E. Broad Street     209 Lonnie Crawford Blvd.       Smithville,TN 37166     Scottsboro,AR 35769       UNITED STATES     UNITED STATES |  |  |  |  |  |  |  |  |  |
| Part Information Detail                                                   | formation Reasons Notes Supplier Information Action Information DPR History Claims                                                                                                    |  |  |  |  |  |  |  |  |  |
| Action Information                                                        |                                                                                                    |  |  |  |  |  |  |  |  |  |
| Corrective Action                                                         |                                                                                                    |  |  |  |  |  |  |  |  |  |
| Customer Template File                                                    | 8D format 06 15 2010.xls                                                                                                    |  |  |  |  |  |  |  |  |  |
| Supplier Attached Files                                                   | Browse Attach File Delete File                                                                                                    |  |  |  |  |  |  |  |  |  |
| Construction Date                                                         |                                                                                                    |  |  |  |  |  |  |  |  |  |

**14.** The Action Information tab allows the supplier to respond verbally to the supplier. Please enter a free chosen text in the Corrective Action field. In addition, it is possible to attach files or pictures supporting the corrective action. Therefore, browse the document which should be attached. Click on Attach File. To delete an attached file click on Delete File.

It might be that the customer already attached a special form (e.g. 8D-Report) to support the measures of the supplier. This could be found in line Attached File ready to open.

| Sinpping information                                                      |                                                                         |                                          |             |                             |                                                                                        |  |  |  |  |  |  |  |
|---------------------------------------------------------------------------|-------------------------------------------------------------------------|------------------------------------------|-------------|-----------------------------|----------------------------------------------------------------------------------------|--|--|--|--|--|--|--|
| Facility                                                                  | Ship To                                                                 |                                          | Supp        | Supplier                    |                                                                                        |  |  |  |  |  |  |  |
| Smithville<br>645 E. Broad Street<br>Smithville,TN 37166<br>UNITED STATES | WALKER MANUF,<br>645 E. Broad Stre<br>Smithville,TN 37<br>UNITED STATES | ACTURING - SMITHVILLE<br>eet<br>166<br>; | 5           | NCI<br>209<br>Scott<br>UNI  | NCI Manufacturing<br>209 Lonnie Crawford Blvd.<br>Scottsboro,AR 35769<br>UNITED STATES |  |  |  |  |  |  |  |
| Part Information Det                                                      | ail Information Reasons                                                 | Notes Supplier In                        | formation / | Action Information          | tion DPR History Claims                                                                |  |  |  |  |  |  |  |
| DPR History                                                               |                                                                         |                                          |             |                             |                                                                                        |  |  |  |  |  |  |  |
| Date                                                                      | Action                                                                  |                                          | Responsible | Responsible                 |                                                                                        |  |  |  |  |  |  |  |
| 09-23-2009                                                                | Created                                                                 |                                          | Tammy Sur   | Tammy Summers Tammy Summers |                                                                                        |  |  |  |  |  |  |  |
| 09-23-2009                                                                | Published                                                               |                                          | Tammy Sur   |                             |                                                                                        |  |  |  |  |  |  |  |
|                                                                           |                                                                         | Submit                                   | :           |                             |                                                                                        |  |  |  |  |  |  |  |
|                                                                           |                                                                         | Return                                   |             |                             |                                                                                        |  |  |  |  |  |  |  |

**15.** The tab DPR History will show details of the DPR creation on the customer side. Date of DPR issued, action status and person responsible on the customer side.

| shipping informati                                                        | on              |                                                                                                  |  |  |        |                             |                                       |                                                                                        |  |  |  |
|---------------------------------------------------------------------------|-----------------|--------------------------------------------------------------------------------------------------|--|--|--------|-----------------------------|---------------------------------------|----------------------------------------------------------------------------------------|--|--|--|
| Facility                                                                  | S               | Ship To                                                                                          |  |  |        |                             | Supplier                              |                                                                                        |  |  |  |
| Smithville<br>645 E. Broad Street<br>Smithville,TN 37166<br>UNITED STATES | 5 S             | WALKER MANUFACTURING - SMITHVILLE<br>645 E. Broad Street<br>Smithville,TN 37166<br>UNITED STATES |  |  |        |                             |                                       | NCI Manufacturing<br>209 Lonnie Crawford Blvd.<br>Scottsboro,AR 35769<br>UNITED STATES |  |  |  |
| Part Information                                                          | Detail Informat | ation Reasons Notes Supplier Information                                                         |  |  |        |                             | Action Information DPR History Claims |                                                                                        |  |  |  |
| DPR History                                                               | 'R History      |                                                                                                  |  |  |        |                             |                                       |                                                                                        |  |  |  |
| Date                                                                      |                 | Action       Created       Published                                                             |  |  |        | Responsible                 |                                       |                                                                                        |  |  |  |
| 09-23-2009                                                                |                 |                                                                                                  |  |  |        | Tammy Summers Tammy Summers |                                       |                                                                                        |  |  |  |
| 09-23-2009                                                                |                 |                                                                                                  |  |  |        |                             |                                       |                                                                                        |  |  |  |
|                                                                           |                 |                                                                                                  |  |  | Submit |                             |                                       |                                                                                        |  |  |  |
|                                                                           |                 |                                                                                                  |  |  | Return |                             |                                       |                                                                                        |  |  |  |
|                                                                           |                 |                                                                                                  |  |  |        |                             |                                       |                                                                                        |  |  |  |

## **16.** The last step is to Submit the DPR on the supplier side. Click on the Submit button

| Delivery Performance                                                      | e Review                                                                              |                        |                                                                                        |  |  |  |  |
|---------------------------------------------------------------------------|---------------------------------------------------------------------------------------|------------------------|----------------------------------------------------------------------------------------|--|--|--|--|
| Shipping Information                                                      |                                                                                       |                        |                                                                                        |  |  |  |  |
| Facility                                                                  | Ship To                                                                               |                        | Supplier                                                                               |  |  |  |  |
| Smithville<br>645 E. Broad Street<br>Smithville,TN 37166<br>UNITED STATES | WALKER MANUFACTURING -<br>645 E. Broad Street<br>Smithville,TN 37166<br>UNITED STATES | SMITHVILLE             | NCI Manufacturing<br>209 Lonnie Crawford Blvd.<br>Scottsboro,AR 35769<br>UNITED STATES |  |  |  |  |
| Part Information Detail I                                                 | nformation Reasons Notes                                                              | Supplier Information A | Action Information DPR History Claims                                                  |  |  |  |  |
| DPR History                                                               |                                                                                       |                        |                                                                                        |  |  |  |  |
| Date                                                                      | Action                                                                                | Responsil              | ible                                                                                   |  |  |  |  |
| 09-23-2009                                                                | Created                                                                               | Tammy S                | Tammy Summers                                                                          |  |  |  |  |
| 09-23-2009                                                                | Published                                                                             | Tammy S                | Tammy Summers                                                                          |  |  |  |  |
| 03-17-2014                                                                | Correction Action Submitted                                                           | Tenneco                | Admin User - NCI Manufacturing                                                         |  |  |  |  |
|                                                                           |                                                                                       | Return                 |                                                                                        |  |  |  |  |

**17.** As a result, a new entry will appear on the DPR History Index. As shown in the screen shot, a line was added with an action status and a responsible person on the supplier side. The corrective action was submitted to the customers SupplyWEB

system. Tenneco Admin User - NCI Manufacturing

| Delivery Performant                                                   | ce Review                                                                                      |                        |                                                                                        |  |  |  |  |
|-----------------------------------------------------------------------|------------------------------------------------------------------------------------------------|------------------------|----------------------------------------------------------------------------------------|--|--|--|--|
| hipping Information                                                   |                                                                                                |                        |                                                                                        |  |  |  |  |
| acility                                                               | Ship To                                                                                        |                        | Supplier                                                                               |  |  |  |  |
| mithville<br>45 E. Broad Street<br>mithville,TN 37166<br>NITED STATES | WALKER MANUFACTURING - SMITHVIL<br>645 E. Broad Street<br>Smithville,TN 37166<br>UNITED STATES | LE                     | NCI Manufacturing<br>209 Lonnie Crawford Blvd.<br>Scottsboro,AR 35769<br>UNITED STATES |  |  |  |  |
| Part Information Detail                                               | Information Reasons Notes Supplier I                                                           | information Action Inf | ormation DPR History Claims                                                            |  |  |  |  |
| ate                                                                   | Action                                                                                         | Responsible            |                                                                                        |  |  |  |  |
| 9-23-2009                                                             | Created                                                                                        | Tammy Summers          |                                                                                        |  |  |  |  |
| 9-23-2009                                                             | Published                                                                                      | Tammy Summers          |                                                                                        |  |  |  |  |
| 3-17-2014                                                             | Correction Action Submitted                                                                    | Tenneco Admin U        | Tenneco Admin User - NCI Manufacturing                                                 |  |  |  |  |
|                                                                       |                                                                                                |                        |                                                                                        |  |  |  |  |
|                                                                       | Retu                                                                                           | rn                     |                                                                                        |  |  |  |  |

**18.** Click on the Return button to return to the DPR results page Return

| Deliv                                      | ery Per                                   | formance   | e Revi  | ews       |               |           |        |          |        |                   |                       |          | <b></b>   |   |
|--------------------------------------------|-------------------------------------------|------------|---------|-----------|---------------|-----------|--------|----------|--------|-------------------|-----------------------|----------|-----------|---|
| Search                                     | Criteria                                  |            |         |           |               |           |        |          |        |                   |                       |          |           | L |
| Facility                                   |                                           |            |         | Ship To   | Part *        | Responded | After  |          | Respor | ded Before        | 5                     | State    |           | L |
| Smithvil<br>645 E. I<br>Smithvil<br>UNITED | lle<br>Broad Stre<br>lle,TN 371<br>STATES | et<br>66   |         | All       | All           | All       |        |          | All    |                   |                       | All      |           |   |
| Open D                                     | PRs C                                     | losed DPRs |         |           |               |           |        |          |        |                   | _                     |          |           | l |
| Details                                    | DPR ID                                    | Facility   | Ship To |           |               |           | Part * | Received | Date   | Response Due Date | Stat                  | te       |           | L |
| 1                                          | 4617                                      | Smithville | WALKE   | R MANUFAC | TURING - SMIT | THVILLE   | 260818 |          |        | 09-27-2009        | $\sim$                |          |           | L |
| 1                                          | 4629                                      | Smithville | WALKE   | R MANUFAC | TURING - SMIT | THVILLE   | 260818 |          |        | 10-18-2009        | <ul> <li>✓</li> </ul> |          |           | L |
| 60                                         | 4616                                      | Smithville | WALKE   | R MANUFAC | TURING - SMIT | THVILLE   | 260818 |          |        | 10-01-2009        | <ul> <li>✓</li> </ul> | <b>~</b> |           | ╀ |
| Legend<br>On Time<br>Late<br>Done Or       | l<br>:<br>1 Time                          |            |         |           |               |           |        |          |        |                   |                       |          | Records 1 |   |
| Done La                                    | te                                        |            |         | <b>~</b>  |               |           |        |          |        |                   |                       |          | F         | 1 |

**19.** In addition, the overview list of Open DPRs has changed too. The supplier is no longer able to

edit the DPR submitted to the customer. Instead of the Pencil icon, the Glasses icon is displayed.

At the same time the DPR State changed as well. The second box is ticked now which means that the supplier responded to the issue, however, the red box indicates it was responded to late. The last box turned green because the whole process is still in time.

# Result

You have successfully viewed the DPRs listed for your company.